## Radiology Research October 2018 Ordering radiological services for clinical trials Helen Kavnoudias

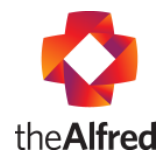

To date the Radiology Department has been providing Request Form Templates (RFTs) for all trial imaging and procedure services. The RFTs contain important trial information and serve a very important function for researchers, for efficient Radiology Department service delivery and for all our patients. The RFTs could be printed, completed and faxed or completed electronically and emailed.

With the introduction of eTQC we are being encouraged to move away from paper based requests to e-Ordering on Cerner. When e-Ordering it is essential that the important trial information that was included on the RFTs is entered into each e-Order.

The information has to be entered in the 'Clinical reason for exam' field in a 'string text' format without notations, symbols or carriage returns. To facilitate, the Radiology Department will provide a Word Document from which the information can be copied into the e-Order. Below is an example of a string e-order request.

Billing No 67518 Code 63001 MRI Brain for GBM patients Scanner ED3T Recist Report Med Onc Dr David Jones Coordinator Mary Smith x60994 Anon imagesYes Pt ID **300-001** StudyTimepoint **Baseline** 

To further facilitate the process please note that Cerner has a feature that will minimise the copying and pasting – **the Favourites button**. When you create an e-Order for your first patient and save to Favourites you can then use that request for your future patients as it keeps the information in the 'Clinical Reason for Exam' field. Because of the way Cerner is structured, if you are e-Ordering for inpatients and out-patients for a particular trial you will have to create Favourites under both patient categories.

Below are schematic instructions on e-Ordering radiology services for clinical trials.

- 1. Have your e-order Word document file open.
- 2. Open your patients Medical Record
- 3. Select an Alfred Encounter (ie not Caulfield) then close/move the Encounter screen

| P Encounter Selection |            |                    |                       |                     |      |  |
|-----------------------|------------|--------------------|-----------------------|---------------------|------|--|
| Selected              | Facility   | Visit Type         | Service               | Location            | OL 4 |  |
|                       | The Alfred | Pathology Referral |                       | Alf Priv Cons       |      |  |
|                       | The Alfred | Paris              | ORTH                  | ORTHO 1             |      |  |
|                       | The Alfred | Paris              | ORTH                  | ORTHO 101           |      |  |
|                       | The Alfred | Paris              | ORTH                  | ORTHO 1             |      |  |
|                       | The Alfred | Outpatient         | AOrthopaedic          | ORTHO 1             | 02   |  |
|                       | The Alfred | Outpatient         | AOrthopaedic          | ORTHO 1             | 04   |  |
|                       | The Alfred | Inpatient          | ADiagnostic Radiology | Medical Day Unit 01 |      |  |
|                       | The Alfred | Outpatient         | ATrauma Service       | Frac/Trauma Clinic  | 21   |  |
|                       | The Alfred | Paris              | Radiotherapy          | Radiology 01        |      |  |
|                       | The Alfred | Paris              | IMAG                  | Radiology           |      |  |
|                       | The Alfred | Outpatient         | ATrauma Service       | Frac/Trauma Clinic  | 14   |  |
|                       | The Alfred | Paris              | TRMA                  | Trauma Tue          |      |  |
|                       | The Alfred | Outpatient         | AUpper Gastro & GS    | UGIS                | 19   |  |
|                       | The Alfred | Inpatient          | AUpper Gastro & GS    | Ward 6 East 01 06   |      |  |
|                       |            |                    |                       |                     |      |  |

4. On the Cerner Menu Bar go to Orders & Referrals and click + Add.

| P UAT2, MISS TEST6 - 7121163 Oper                                                                  | ned by Build, Clerk MI             |                                                          |                          |                                                    |                      |                        |           | - 0 🔀           |
|----------------------------------------------------------------------------------------------------|------------------------------------|----------------------------------------------------------|--------------------------|----------------------------------------------------|----------------------|------------------------|-----------|-----------------|
| Task Edit View Patient Chart                                                                       | Links Help                         |                                                          |                          |                                                    |                      |                        |           |                 |
| 🗄 🛊 Patient List 🏢 Scheduling List 🚨 No                                                            | otifications  🎬 Clinical Leader Or | rganiser 🍟 🗄 🗔 Alfred Health Intranet 🛛                  | 🔚 Coroner 🔚 Guidance 🛛   | 🚍 ICU Active 🔚 eMR 🚍 MIMS 🙄 🗄 🎛 Tear O             | iff 🇱 Suspend 🗐 Exi  | t 📋 Calculator i MidHo | c         | 10<br>17        |
| 7121163                                                                                            |                                    |                                                          |                          |                                                    |                      | 🔶 List 🔿 🛛 🍘 Recent    | - MRN     | - Q             |
| UAT2, MISS TEST6<br>Inpatient(23-04-2018 16:47- <ned<br>Allergies: Allergies Not Recorded</ned<br> | D:                                 | DOB:17-04-1991<br>Med Service:AStroke Service<br>Alerts: | Age:27 years<br>Weight:  | Gender:Female<br>Loc:Ward 2 West; 01; 38<br>Resus: | UR:7121163<br>MHS:   | Langu                  | age:      |                 |
| Menu 🕈                                                                                             | < 🔿 🖌 🚹 Adver                      | se Reaction & Patient Alerts                             |                          |                                                    |                      | [D] Full screen        | (C) Print | 🎝 3 minutes ago |
| Adverse Reaction & Patient Ale                                                                     | Allergies:                         |                                                          |                          |                                                    |                      |                        |           |                 |
| Chart Summary                                                                                      |                                    |                                                          |                          |                                                    |                      |                        |           |                 |
| Clinical Notes                                                                                     |                                    |                                                          |                          |                                                    |                      |                        |           |                 |
| Documentation                                                                                      |                                    |                                                          |                          |                                                    |                      |                        |           |                 |
| Form Browser                                                                                       |                                    |                                                          |                          |                                                    |                      |                        |           |                 |
| Orders & Referrals 🛛 🛨 Add                                                                         |                                    |                                                          |                          |                                                    |                      |                        |           |                 |
| Patient Information Add Order                                                                      | rs & Referrals                     |                                                          |                          |                                                    |                      |                        |           |                 |
| Patient Schedule                                                                                   |                                    |                                                          |                          |                                                    |                      |                        |           |                 |
| Problems & Diagnoses                                                                               |                                    |                                                          |                          |                                                    |                      |                        |           |                 |
| General Surgery                                                                                    | 4                                  | Last 100 Docun                                           | nents : 0 out of 0 docum | ents are accessible. (Document Count) In E         | rror Documents Filte | ered                   |           | •               |
| Results                                                                                            | No results found                   |                                                          |                          |                                                    |                      |                        |           | *               |
| Patient Summary                                                                                    | No results found.                  |                                                          |                          |                                                    |                      |                        |           |                 |
| Interdisciplinary Team Meeting                                                                     |                                    |                                                          |                          |                                                    |                      |                        |           |                 |

5. Find the service you require from the list or enter what you are looking for in the search field

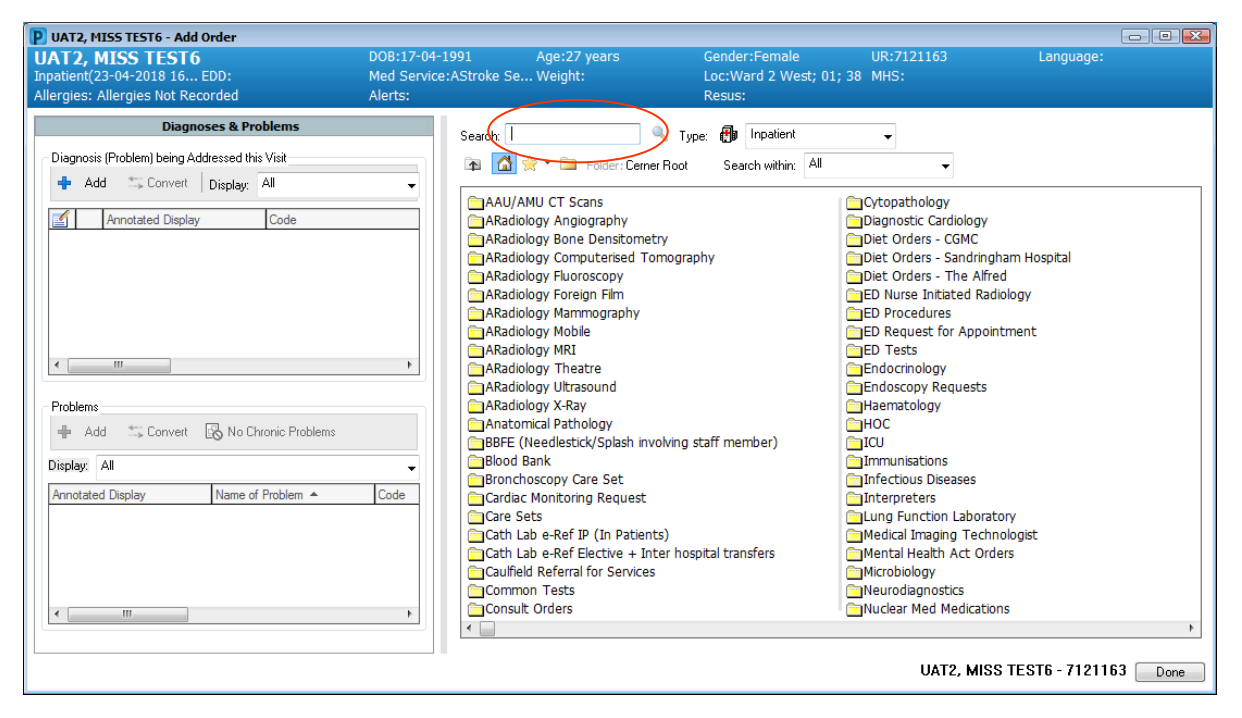

In this example Abdomen/Pelvis CT has been selected.

| UAT2, MISS TEST6 - Add Order                   |                                        |                                                       |      |
|------------------------------------------------|----------------------------------------|-------------------------------------------------------|------|
| UAT2, MISS TEST6                               | DOB:17-04-1991 Age:27 years            | Gender:Female UR:7121163 Language:                    |      |
| Inpatient(23-04-2018 16 EDD:                   | Med Service: AStroke Se Weight:        | Loc:Ward 2 West; 01; 38 MHS:                          |      |
| Allergies: Allergies Not Recorded              | Alerts:                                | Resus:                                                |      |
| Diagnoses & Problems                           |                                        |                                                       |      |
|                                                | Search: I Search: Type                 | pe: 👘 Inpatient 👻                                     |      |
| Diagnosis (Problem) being Addressed this Visit | 🔯 🔆 🝷 📜 Folder: Trunk (CT)             | Search within: All 🗸                                  |      |
| 💠 Add 🖾 Convert Display: All                   | •                                      |                                                       |      |
|                                                | Abdo/Pelv/Lumb Spine CT                | Chest CT                                              |      |
| Annotated Display Code                         | Abdomen/Pelvis AAA CT                  | Colon CT                                              |      |
|                                                | Abdomen/Pelvis Colon CT                | Enteroclysis CT                                       |      |
|                                                | Abdomen/Pelvis CT                      | Enterography CT                                       |      |
|                                                | Abdomen/Pelvis Venogram CT             | Intravenous Pyelogram CT                              |      |
|                                                | Abdomen CT Abdomen/Pelvis CT           | IV Cholangiogram CT                                   |      |
|                                                | Abdominal Aorta CT                     | Lumbar Sympathectomy CT                               |      |
|                                                | Adrenals CT                            | Nerve Root Injection CT                               |      |
|                                                | Calcium Score CT                       | Pancreas CT                                           |      |
| •                                              | Cardiac CT                             | Pelvis CT                                             |      |
|                                                | Chest/Abdomen/Pelvis CT                | Pul Angio/Abdo-Pelvis CT                              |      |
| Problems                                       | Chest Hi Resolution CT (with Contrast) | ) Pulmonary Angiogram CT                              |      |
| 🕂 Add 🖾 Convert 🐼 No Chronic Problems          | Chest/Abd/Pelv/Lumb Spine CT           | Renal Angio CT                                        |      |
|                                                | Chest/Abd/Pelv/Thor-Lumb Spine CT      | Renal Colic CT                                        |      |
| Display: All                                   | Chest/Abdo/Pelv/Thor Spine CT          | Ribs CT                                               |      |
| American Diselan News of Decklers A            | Chest Hi Resolution CT                 | Spine Cervical Thoraco-Lumbar CT                      |      |
| Minotated Display Name of Problem -            | Chest Venogram CI                      | Spine Cervico-Thoracic CT                             |      |
|                                                | Chest/Abdomen CT                       | Spine Thoraco-Lumbar CT                               |      |
|                                                | Chest/Abdo/Pelvis HRCT Chest CT        | Spine Lumbar CT                                       |      |
|                                                | Cnest/Abdo/Pelvis Pancreas CT          | Spine Inoracic CT                                     |      |
|                                                | Chest/Abdo/Pelvis Triphasic Kidney CT  | Sternum CI                                            |      |
|                                                | Chest/Abdo/Pelvis Quad Phase Liver CT  | Thomacic Aorta CI                                     |      |
| < III                                          | Criesty mor Spine CT                   | <ul> <li>Inoracic Aorta/ Inoracic Spine C1</li> </ul> |      |
|                                                |                                        |                                                       | •    |
| L                                              |                                        |                                                       |      |
|                                                |                                        | UAT2, MISS TEST6 - 7121163                            | Done |

When the service is selected, the 'Ordering Physician' box is automatically opened.Select the physician name and your 'communication type' and click OK.

| P Ordering Physician                                                                                                    | <b>X</b>                                                                    |
|----------------------------------------------------------------------------------------------------|-----------------------------------------------------------------------------|
| *Physician name                                                                                                    |                                                                             |
| Aggarwal , Anuradha :Melbou                                                                                                    | me/The Alfred                                                               |
| *Order Date/Time<br>25/10/2018                                                                                                    | 529                                                                         |
| *Communication type                                                                                                    |                                                                             |
| Allied Health Initiated<br>Pharmacist Initiated<br>Pharmacist Initiated (<br>Transcribed (no co-si<br>Email/Scan/Fax<br>Nurse Initiated (no co<br>Phone/Verbal (co-sign<br>Allied Health Initiated<br>Written (no co-sign) | (co-sign)<br>co-sign)<br>no co-sign)<br>gn)<br>-sign)<br>ı)<br>(no co-sign) |
|                                                                                                    | OK Cancel                                                                   |

The service you selected (CT Abdomen/Pelvis) is automatically entered into the 'Orders for Signature' box (see black arrow).

In the 'Details for Abdomen/Pelvis CT' box all the yellow fields must be completed (see red circle).

The Trial information has to be entered into the 'Clinical Reason for Exam' field (see red arrow)

| 🗿 UAT2, MISS TEST6 - 7121163 Opened by Build, Clerk M                                                                                                    | I                                           |                                                  |                                    |                                                                                                    |                           |               |
|----------------------------------------------------------------------------------------------------|---------------------------------------------|--------------------------------------------------|------------------------------------|----------------------------------------------------------------------------------------------------|---------------------------|---------------|
| Task Edit View Patient Chart Links Options Curr                                                                                                    | rent Add Help                               |                                                  |                                    |                                                                                                    |                           |               |
| 🤹 Patient List 🧱 Scheduling List 🔐 Notifications 🌃 Clinical L                                                                                                    | .eader Organiser 🍟 🤅 🗔 Alfred Health Intrar | net 🗔 Coroner 🗔 Guidance 🗔 🛙                     | CU Active 🗔 eMR 🗔 MIMS 🍟 🗄 🎛 Te    | ar Off 🇱 Suspend 🚽 Exit 🧾                                                                                                    | Calculator 🎽 AdHoc        | 1             |
| 7121163 🗵                                                                                                    |                                             |                                                  |                                    |                                                                                                    | st 🔶 🕋 Recent 👻 🕅 MRN     | - Q           |
| UAT2, MISS TEST6                                                                                                    | DOB:17-04-1991                              | Age:27 years                                     | Gender:Female                      | UR:7121163                                                                                                    | Language:                 |               |
| npatient(23-04-2018 16:47- <nedd:< th=""><th>Med Service:AStroke Servic</th><th>ce Weight:</th><th>Loc:Ward 2 West; 01; 38</th><th>MHS:</th><th></th><th></th></nedd:<> | Med Service:AStroke Servic                  | ce Weight:                                       | Loc:Ward 2 West; 01; 38            | MHS:                                                                                                    |                           |               |
| Allergies: Allergies Not Recorded                                                                                                    | Alerts:                                     |                                                  | Resus:                             |                                                                                                    | Teles Terrs               | 2             |
|                                                                                                    | orders & Referrals                          |                                                  |                                    |                                                                                                    | , D, Pullscreen (B) Print | 2 minutes ago |
| Adverse Reaction & Patient Alerts 🕂 🕂 Add   🔊 Check                                                                                                    | Interactions                                |                                                  |                                    |                                                                                                    |                           |               |
| Chart Summary                                                                                                    | I Orders f                                  | for Signature                                    |                                    |                                                                                                    |                           |               |
| Clinical Notes                                                                                                    | View                                        | ⑦ ➡ ♥ Order Name                                 | Status Start                       | Details                                                                                                    |                           |               |
| Documentation                                                                                                    |                                             | and 2 West; 01; 38 Fin#:1514479<br>anostic Tests | 77 Admit: 23-04-2018 16:47:00 AEST |                                                                                                    |                           |               |
| Form Browser                                                                                                    | ied                                         | 🔲 👘 😣 Abdomen/Pelvis CT                          | Order 25-10-2018 15:29             | 25-10-2018 15:29, Priority, Englis                                                                                                    | h, bayh_default_from_form |               |
| Orders & Referrals + Add Goals of Care                                                                                                    | 1/Discharge/Status                          | <b>_</b>                                         |                                    | A CONTRACT OF A CONTRACT OF A CONTRACT. CONTRACT OF A CONTRACT OF A CONTRACT OF A CONTRACT OF A CONTRACT OF A CONTRACT OF A CONTRACT. CONTRACT OF A CONTRACT OF A CONTRACT OF A CONTRACT OF A CONTRACT. CONTRACT OF A CONTRACT OF A CONTRACT OF A CONTRACT OF A CONTRACT. CONTRACT OF A CONTRACT OF A CONTRACT OF A CONTRACT. CONTRACT OF A CONTRACT OF A CONTRACT. CONTRACT OF A CONTRACT OF A CONTRACT. CONTRACT OF A CONTRACT OF A CONTRACT. CONTRACT OF A CONTRACT OF A CONTRACT. CONTRACT OF A CONTRACT. CONTRACT OF A CONTRACT. CONTRACT OF A CONTRACT. CONTRACT OF A CONTRACT. CONTRACT OF A CONTRACT. CONTRACT OF A CONTRACT. CONTRACT OF A CONTRACT. CONTRACTACT OF A CONTRACT. CONTRACTACT OF A CONTRACT. CONTRACTACTACTACTACTACTACTACTACTACTACTACTACTA |                           |               |
| Patient Information                                                                                                    | e                                           | •                                                |                                    |                                                                                                    |                           |               |
| Patient Schedule IV Solutions                                                                                                    |                                             |                                                  | $\mathbf{i}$                       |                                                                                                    |                           |               |
| Yoblems & Diagnoses                                                                                                    | Tests                                       |                                                  | <b>\</b>                           |                                                                                                    |                           |               |
| Seneral Surgery                                                                                                    |                                             |                                                  |                                    |                                                                                                    |                           |               |
| Results                                                                                                    |                                             |                                                  |                                    |                                                                                                    |                           |               |
| Patient Summary                                                                                                    |                                             |                                                  |                                    |                                                                                                    |                           |               |
| Interdisciplinary Team Meeting                                                                                                    | s                                           |                                                  |                                    |                                                                                                    |                           |               |
| Communicatio                                                                                                    | n Orders                                    |                                                  |                                    |                                                                                                    |                           |               |
| Medical Suppli                                                                                                    | es L                                        |                                                  |                                    |                                                                                                    |                           |               |
| -Medication History                                                                                                    | Snapshot 💌 Del                              | tails for Abdomen/Pelv                           | vis CT                             |                                                                                                    |                           |               |
|                                                                                                    | <b>11</b>                                   | Details 🕞 Order Comments                         | Diagnoses                          |                                                                                                    |                           |               |
|                                                                                                    |                                             |                                                  |                                    |                                                                                                    |                           |               |
|                                                                                                    | -                                           |                                                  |                                    |                                                                                                    |                           |               |
|                                                                                                    | *Re                                         | quested Date/Time: 25/10/201                     | 8 🗸 🔹 1529 🗸                       | *Contact No / Pag                                                                                                    | er.                       |               |
|                                                                                                    | *Au                                         | thorising Consultant:                            |                                    | Order Priori                                                                                                    | ty: Priority              | ~             |
|                                                                                                    |                                             | *Diabetic Patient ?:                             | ×                                  | Renal Function Norma                                                                                                    | al?: C Yes C No           | =             |
|                                                                                                    | *In                                         | terpreter Required?: <u> </u>                    | ○ No                               | *Language Spok                                                                                                    | en: English               | ~             |
|                                                                                                    |                                             | 'Infectious Diseases:                            | ×                                  | Report Copy To (                                                                                                    | 1);                       |               |
|                                                                                                    |                                             | Demont Comp To (2)                               |                                    | *Clinical Dansan far Evam (Da                                                                                                    |                           |               |
|                                                                                                    |                                             | Keport Copy 10 (2):                              |                                    | Clinical Reason for Exam (De                                                                                                    | L                         | -             |
| Diag                                                                                                    | noses & Problems                            |                                                  |                                    |                                                                                                    |                           |               |
| R                                                                                                    | elated Results 6 Missi                      | Ing Hequired Details Ux Table                    |                                    |                                                                                                    |                           | sign          |
|                                                                                                    |                                             |                                                  |                                    |                                                                                                    |                           |               |

- 7. For the 'Clinical Reason for Exam' field copy the text in from your e-order Word file and paste it into the field.
- 8. Fill in the remainder of the yellow fields.

Example with Details for Abdomen/Pelvis CT completed below:

| P UAT2, MISS TEST6 - 7121163 Open                                                                  | ed by Build, Clerk MI                                 |                                                           |                                                   |                                    |                                               |
|----------------------------------------------------------------------------------------------------|-------------------------------------------------------|-----------------------------------------------------------|---------------------------------------------------|------------------------------------|-----------------------------------------------|
| Task Edit View Patient Chart                                                                       | Links Options Current Add Help                        |                                                           |                                                   |                                    |                                               |
| 🕴 🛓 Patient List 🛄 Scheduling List 🔒 No                                                            | tifications 🎬 Clinical Leader Organiser 🍟 🚼 Alfred He | alth Intranet 🗔 Coroner 🗔 Guidance 🗔 IC                   | U Active 🗔 eMR 🗔 MIMS 🍦 🗄 🔀                       | Tear Off 🇱 Suspend 🚽 Exit 🧾 Calo   | ulator MaHoc 🤤                                |
| 7121163 🛛                                                                                          |                                                       |                                                           |                                                   |                                    | 🔿 🛛 🎢 Recent 👻 🕅 MRN 🛛 👻 🔍                    |
| UAT2, MISS TEST6<br>Inpatient(23-04-2018 16:47- <ned<br>Allergies: Allergies Not Recorded</ned<br> | DOB:17-04-1991<br>D: Med Service:AStro<br>Alerts:     | Age:27 years<br>te Service Weight:                        | Gender:Female<br>Loc:Ward 2 West; 01; 3<br>Resus: | UR:7121163<br>8 MHS:               | Language:                                     |
| Menu 4                                                                                             | < 🕥 🔸 🔥 Orders & Referrals                            |                                                           |                                                   |                                    | 🗇 Full screen 🝵 Print 🕹 6 minutes ago         |
| Adverse Reaction & Patient Alerts                                                                  | 🕂 Add 🛛 🔊 Check Interactions                          |                                                           |                                                   |                                    |                                               |
| Chart Summary                                                                                      |                                                       | Orders for Signature                                      |                                                   |                                    |                                               |
| Clinical Notes                                                                                     | View                                                  | る ③ 時 ゼ Order Name                                        | Status Start                                      | Details                            |                                               |
| Documentation                                                                                      | ⊡ Orders                                              | ⊿ Ward 2 West; 01; 38 Fin#:15144792<br>A Diagnostic Tests | Admit: 23-04-2018 16:47:00 AE                     | ST                                 |                                               |
| Form Browser                                                                                       | Non Categorised                                       | Abdomen/Pelvis CT                                         | Order 25-10-2018 15:29                            | 25-10-2018 15:29, 5678, Cheung , W | a :Melbourne/The Alfred, Priority, No, Englis |
| Orders & Referrals 🛛 🕂 Add                                                                         | Goals of Care                                         |                                                           |                                                   | •                                  |                                               |
| Patient Information                                                                                | Patient Care                                          |                                                           |                                                   |                                    |                                               |
| Patient Schedule                                                                                   | IV Solutions                                          |                                                           |                                                   |                                    |                                               |
| Problems & Diagnoses                                                                               | Laboratory                                            |                                                           |                                                   |                                    |                                               |
| General Surgery                                                                                    | Referrals                                             |                                                           |                                                   |                                    |                                               |
| Results                                                                                            | Diet                                                  |                                                           |                                                   |                                    |                                               |
| Patient Summary                                                                                    | Surgery                                               |                                                           |                                                   |                                    |                                               |
| Interdisciplinary Team Meeting                                                                     | System Orders                                         |                                                           |                                                   |                                    |                                               |
|                                                                                                    | Communication Orders                                  |                                                           |                                                   |                                    |                                               |
|                                                                                                    | Medical Supplies                                      |                                                           |                                                   |                                    |                                               |
|                                                                                                    |                                                       | Details for Abdomen/Pelv                                  | IS CT                                             |                                    |                                               |
|                                                                                                    |                                                       | Details 🗊 Order Comments 🕅 🕅 D                            | iagnoses                                          |                                    |                                               |
|                                                                                                    |                                                       | + <b>*</b> In. ↓×                                         |                                                   |                                    |                                               |
|                                                                                                    |                                                       | *Requested Date/Time: 25/10/2018                          | 🔹 💌 1529                                          | *Contact No / Pager:               | 5678                                          |
|                                                                                                    |                                                       | *Authorising Consultant: heung , Wa                       | :Melbourne/The Alfred                             | Order Priority:                    | Priority 🗸                                    |
|                                                                                                    |                                                       | *Diabetic Patient ?: No                                   | *                                                 | Renal Function Normal?:            | C Yes ● No                                    |
|                                                                                                    |                                                       | *Interpreter Required?: 🔿 Yes                             | No No                                             | *Language Spoken:                  | English                                       |
|                                                                                                    |                                                       | *Infectious Diseases: None                                | ×                                                 | Report Copy To (1):                |                                               |
|                                                                                                    |                                                       | Report Copy To (2):                                       |                                                   | *Clinical Reason for Exam (Det     | HREC No 18818 Protocol No 201701              |
|                                                                                                    | Diagnoses & Problems                                  |                                                           |                                                   |                                    |                                               |
|                                                                                                    | Related Results                                       | 0 Missing Required Details Dx Table                       |                                                   |                                    | Sign                                          |
|                                                                                                    |                                                       |                                                           |                                                   | B0242                              | BCLERKIMAGING 25 October, 2018 15:34          |

9. Before signing off **right click** of the blue ribbon listing Abdomen/Pelvis CT request and select 'Add To Favourites' from the menu list.

| Under Name                      | Status         | Start     | Detais                                      |                                |
|---------------------------------|----------------|-----------|---------------------------------------------|--------------------------------|
| ward 2 West; 01; 38 Fin#:15144; | 797 Admit: 23- | 04-2018 1 | 6:47:00 AEST                                | and an other                   |
| Diagnostic Tests                | SPECIAL STR    |           |                                             |                                |
| Abdomen/Pelvis AA               | A CT Order     | 29-10-2   | 012 17:17 20.10.2012 12:17 Deputy Evolet ha | the default from the           |
|                                 |                | 12112     | Remove                                      | And be about the international |
|                                 |                | 1111      | Ordering Physician                          |                                |
|                                 |                |           |                                             |                                |
|                                 |                | 123       | Reference Information                       |                                |
|                                 |                | 11.17     | Add To Favorites                            |                                |
|                                 |                | 1115      | Enable Edit on the Line                     |                                |
|                                 |                | 19.6      | chable cut on the line                      |                                |
|                                 |                | 1.1.1     | Disable Order Information Hyperlink         |                                |
|                                 |                |           |                                             |                                |
|                                 |                |           |                                             |                                |
|                                 |                |           |                                             |                                |
|                                 |                |           |                                             |                                |
|                                 |                |           |                                             |                                |
|                                 | Ivis AAA       | СТ        |                                             |                                |
| Details for Abdomen/Pe          |                |           |                                             |                                |

The Add Favourite box will automatically appear (see example below). Name and manage your trials directly in Favourites or create New Folders named with each of your trials. 10.Click OK

| P Add Fa   | vorite                                                               |            |
|------------|----------------------------------------------------------------------|------------|
|            | PowerChart will add the currently selected orders to your Favorites. |            |
| Name:      | Abdomen/Pelvis CT                                                    | ]          |
| Create in: | ⊡ <mark>⇔ Favorites</mark><br>ṫ <b>≏</b> New Folder                  | New Folder |
|            |                                                                      | Cancel     |

## 11.Sign off your request

| P UAT2, MISS TEST6 - 7121163 Open                                                                    | ed by Build, Clerk MI                                      |                                             |                                                    |                                     |                                                |
|----------------------------------------------------------------------------------------------------|------------------------------------------------------------|---------------------------------------------|----------------------------------------------------|-------------------------------------|------------------------------------------------|
| Task Edit View Patient Chart                                                                         | Links Options Current Add Help                             |                                             |                                                    |                                     |                                                |
| 🕴 🎍 Patient List 🧰 Scheduling List 🔒 No                                                              | stifications  🎇 Clinical Leader Organiser 🙄 🗄 🧫 Alfred Hea | alth Intranet 🔚 Coroner 🔚 Guidance 🔚 ICU Ac | tive 🚍 eMR 🚍 MIMS 🙄 🖾 T                            | ear Off 🇱 Suspend 🚽 Exit 📑 Calc     | ulator MadHoc                                  |
| 7121163 🛛                                                                                            |                                                            |                                             |                                                    |                                     | -> MRN - Q                                     |
| UAT2, MISS TEST6<br>Inpatient(23-04-2018 16:47- <nedi<br>Allergies: Allergies Not Recorded</nedi<br> | DOB:17-04-1991<br>D: Med Service:AStrol<br>Alerts:         | Age:27 years<br>te Service Weight:          | Gender:Female<br>Loc:Ward 2 West; 01; 38<br>Resus: | UR:7121163<br>MHS:                  | Language:                                      |
| Menu #                                                                                               | < 🔹 🕈 Orders & Referrals                                   |                                             |                                                    |                                     | 🗇 Full screen 💼 Print 🕹 6 minutes ago          |
| Adverse Reaction & Patient Alerts                                                                    | + Add Acheck Interactions                                  |                                             |                                                    |                                     |                                                |
| Chart Summary                                                                                        | L. L.                                                      | Orders for Signature                        |                                                    |                                     |                                                |
| Clinical Notes                                                                                       | View                                                       | So C B V Order Name                         | Status Start                                       | Details                             |                                                |
| Documentation                                                                                        | Orders for Signature                                       | ⊿ Ward 2 West; 01; 38 Fin#:15144797 Ad      | imit: 23-04-2018 16:47:00 AES                      | r                                   |                                                |
| Form Browser                                                                                         | Non Categorised                                            | △ Diagnostic Tests                          | order - 25 10 2010 15:20                           | 25 10 2010 15:20 5570 Character 10  | to stall a film although particular to provide |
| Orders & Referrals + Add                                                                             | Admit/Transfer/Discharge/Status                            | Abdomen/Pervs CI                            | Order 25-10-2018 15:29                             | 25-10-2018 15:29, 5676, Cheding , 1 | a melbourne/The Alfred, Phonty, No, Englis     |
| Patient Information                                                                                  | Patient Care                                               |                                             |                                                    |                                     |                                                |
| Patient Schedule                                                                                     | IV Solutions                                               |                                             |                                                    |                                     |                                                |
| Problems & Diagnoses                                                                                 | Laboratory                                                 |                                             |                                                    |                                     |                                                |
| General Surgery                                                                                      | Referrals                                                  |                                             |                                                    |                                     |                                                |
| Results                                                                                              | Consults                                                   |                                             |                                                    |                                     |                                                |
| Patient Summary                                                                                      | Surgery                                                    |                                             |                                                    |                                     |                                                |
| Interdisciplinary Team Meeting                                                                       | System Orders<br>Medical                                   |                                             |                                                    |                                     |                                                |
|                                                                                                    | Communication Orders                                       |                                             |                                                    |                                     |                                                |
|                                                                                                    | -Medical Supplies                                          | - n-with ( Abdomen/Pelvis                   | ст                                                 |                                     |                                                |
|                                                                                                    |                                                            |                                             | UT .                                               |                                     |                                                |
|                                                                                                    |                                                            | Diagn                                       | oses                                               |                                     |                                                |
|                                                                                                    |                                                            | + 🗙 h. 🛛 🔍                                  |                                                    |                                     |                                                |
|                                                                                                    |                                                            | *Requested Date/Time: 25/10/2018            | 1529                                               | *Contact No / Pager:                | 5678                                           |
|                                                                                                    |                                                            | *Authorising Consultant: heung , Wa :Me     | bourne/The Alfred                                  | Order Priority:                     | Priority                                       |
|                                                                                                    |                                                            | *Diabetic Patient ?: No                     | ~                                                  | Renal Function Normal?:             | C Yes  No                                      |
|                                                                                                    |                                                            | *Interpreter Required?: 🜔 Yes 🔘 M           | ło                                                 | *Language Spoken:                   | English 🗸                                      |
|                                                                                                    |                                                            | *Infectious Diseases: None                  | ~                                                  | Report Copy To (1):                 |                                                |
|                                                                                                    |                                                            | Report Copy To (2):                         |                                                    | *Clinical Reason for Exam (Det      | HREC No 18818 Protocol No 201701               |
|                                                                                                    | Diagnoses & Problems                                       |                                             |                                                    |                                     |                                                |
|                                                                                                    | Related Results                                            | 0 Missing Required Details Dx Table         |                                                    |                                     | Sign                                           |
|                                                                                                    |                                                            |                                             |                                                    | 000.41                              |                                                |

12. When you need to order the same test for follow-up or for your next trial patient, on the Cerner Menu Bar go to Orders & Referrals and click **+ Add.** 

| D UAT2, MISS TEST6 - 7121163 Open                                                                                                    | ed by Build, Clerk MI |                                                          |                         |                                                    |                    |                    |         |                 |
|----------------------------------------------------------------------------------------------------|-----------------------|----------------------------------------------------------|-------------------------|----------------------------------------------------|--------------------|--------------------|---------|-----------------|
| Task Edit View Patient Chart Links Help                                                                                                    |                       |                                                          |                         |                                                    |                    |                    |         |                 |
| 🕴 Patient List 🔤 Scheduling List 🖴 Notifications 🛼 Onicial Leader Organiser 📄 🧰 Alfred Health Intranet 🚍 Coroner 🚍 Guidance 🚍 ICU Active 🚍 eMR 🔤 MIIMS 📄 🔀 Tear Off 🗰 Suppord 📲 Exit 📑 Calculator 🦓 Advice |                       |                                                          |                         |                                                    |                    |                    |         |                 |
| 7121163 🗵                                                                                                    |                       |                                                          |                         |                                                    |                    | 🔶 List 🔶 🛛 🍘 Recen | t - MRN | - 9             |
| UAT2, MISS TEST6<br>Inpatient(23-04-2018 16:47- <nedi<br>Allergies: Allergies Not Recorded</nedi<br>                                                                                                    | D:                    | DOB:17-04-1991<br>Med Service:AStroke Service<br>Alerts: | Age:27 years<br>Weight: | Gender:Female<br>Loc:Ward 2 West; 01; 38<br>Resus: | UR:7121163<br>MHS: | Lanç               | juage:  |                 |
| Menu 🕈                                                                                                    | < > 🔹 🛧 🔒 Advers      | se Reaction & Patient Alerts                             |                         |                                                    |                    | [D] Full screen    | Print   | æ 3 minutes ago |
| Adverse Reaction & Patient Ale                                                                                                    | Allergies:            |                                                          |                         |                                                    |                    |                    |         |                 |

| P UAT2, MISS TEST9 - Add Order                   |                                 |                         |                         |                  |         |
|--------------------------------------------------|---------------------------------|-------------------------|-------------------------|------------------|---------|
| UAT2, MISS TEST9                                 | OOB:19-05-1996 Age:22 years     | Gender:Female           | UR:7121166              | Language:        |         |
| Inpatient(23-04-2018 16 EDD: M                   | Med Service:AOrthopaedicWeight: | Loc:Ward 2 West; 0      | 1; 25 MHS:              |                  |         |
| Allergies: Allergies Not Recorded A              | Alerts:                         | Resus:                  |                         |                  |         |
| Diagnoses & Problems                             | Searchy Q                       | Tupe: 👰 Inpatient       |                         |                  |         |
| - Disgnasis (Problem) being Addressed this Visit |                                 | Type: Up                | •                       |                  |         |
| Diagnosis (Hobieni) being Addressed this visit   | 🗛 🚮 🔯 👻 🍑 Folder: Cemer F       | loot Search within: All | -                       |                  |         |
| 💠 Add 🔤 Convert   Display: All                   | <ul> <li>Exprites</li> </ul>    |                         |                         |                  |         |
|                                                  | AAU/AN.                         |                         | Cytopathology           |                  |         |
| Annotated Display Code                           | ARadiology Anglography          |                         | Diagnostic Cardiology   |                  |         |
|                                                  | ARadiology Bone Densitometry    |                         | Diet Orders - CGMC      |                  |         |
|                                                  | ARadiology Computerised Tom     | ograpny                 | Diet Orders - Sandringr | am Hospical<br>a |         |
|                                                  | ARadiology Fluoroscopy          |                         | Diet Orders - The Aire  | ology            |         |
|                                                  | ARadiology Noreign Thirt        |                         | ED Procedures           | ology            |         |
|                                                  | ARadiology Mohile               |                         | ED Request for Appoin   | tment            |         |
|                                                  | ARadiology MRI                  |                         | DED Tests               |                  |         |
| <                                                | ARadiology Theatre              |                         | Endocrinology           |                  |         |
|                                                  | ARadiology Ultrasound           |                         | Endoscopy Requests      |                  |         |
| Problems                                         | ARadiology X-Ray                |                         | Haematology             |                  |         |
| Add the Convert I No Chronia Broblems            | Anatomical Pathology            |                         | нос                     |                  |         |
| Add Sconvert EQ No childhic Hobients             | BBFE (Needlestick/Splash invol  | ring staff member)      | CU ICU                  |                  |         |
| Display: All                                     | Blood Bank                      |                         | Immunisations           |                  |         |
|                                                  | Bronchoscopy Care Set           |                         | Infectious Diseases     |                  |         |
| Annotated Display Name of Problem A              | Code Cardiac Monitoring Request |                         | Interpreters            |                  |         |
|                                                  | Care Sets                       |                         | Lung Function Laborate  | ory              |         |
|                                                  | Cath Lab e-Ref IP (In Patients) |                         | Medical Imaging Techn   | ologist          |         |
|                                                  | Cath Lab e-Ref Elective + Inte  | hospital transfers      | Mental Health Act Orde  | ers              |         |
|                                                  | Caulfield Referral for Services |                         | Microbiology            |                  |         |
|                                                  | Common Tests                    |                         | Neurodiagnostics        |                  |         |
| <                                                | Consult Orders                  |                         | INUCIEAR MED MEDication | 15               |         |
|                                                  | •                               |                         |                         |                  | 4       |
|                                                  |                                 |                         |                         |                  |         |
|                                                  |                                 |                         | UAT2, MISS              | ELST9 - 712110   | bb Done |

## 13.Go to your Favourites list to find your trial by clicking on the 'Star' menu item (see red circle)

Your Favourites list will automatically appear. The example below assumes you have created other Favourites. The Abdomen/Pelvis CT appears as number 2 in the example list (see red arrow).

| UAT2, MISS TEST9<br>Inpatient(23-04-2018 16 EDD:<br>Allergies: Allergies Not Recorded                                                                                                    | DOB:19-05-1996 Age:22 years<br>Med Service:AOrthopaedic Weight:<br>Alerts: | Gender:Female<br>Loc:Ward 2 West; 01; 25<br>Resus:                                                                                                    | UR:7121166<br>MHS: | Language:              |
|----------------------------------------------------------------------------------------------------|----------------------------------------------------------------------------|----------------------------------------------------------------------------------------------------|--------------------|------------------------|
| Diagnoses & Problems       Diagnosis (Problem) being Addressed this Visit       Add     Convert       Display:     All       Add     Convert       Annotated Display     Code       Image: Convert     Code | Search:                                                                    | Type:       Impatient         Favorites       Search within:         All         unction Normal?, English, None,         None, HREC No 18818 Protocol         h, None, Body Composition DEX         , 63959, Body Composition DEX         n Normal?, English, None, 4566, | •                  |                        |
| Annotated Display Name of Problem A                                                                                                    | Code                                                                       |                                                                                                    |                    |                        |
| < <u> </u>                                                                                                    |                                                                            |                                                                                                    | UAT2, MIS          | S TEST9 - 7121166 Done |

14. Click on Abdomen/Pelvis CT in your Favourites list (see red circle).

| UAT2, MISS TEST9 - Add Order     UAT2, MISS TEST9     Inpatient(23-04-2018 16 EDD:     Allergies: Allergies Not Recorded                                                                                                    | DOB:19-05-1996 Age:22 years Gender:Female UR:7121166 Language:<br>Aed Service:AOrthopaedicWeight: Loc:Ward 2 West; 01; 25 MHS:<br>Nerts: Resus:                                                                                                    |      |
|----------------------------------------------------------------------------------------------------|----------------------------------------------------------------------------------------------------|------|
| Diagnoses & Problems         Diagnoses (Problem) being Addressed this Visit         Add       Convert       Display:       All         Add       Convert       Display:       Code         Annotated Display       Code       Code         Problems       No Chronic Problems       Display:       All         Add       Convert       No Chronic Problems         Display:       All       Annotated Display       Name of Problem * | Search:<br>Search:<br>Sea |      |
| «                                                                                                    | ,<br>UAT2, MISS TEST9 - 7121166                                                                                                    | Done |

The 'Orders for Signature box' will automatically appear. Note that the 'Clinical Reason for Exam' field is already populated (see red circle). Some of the other fields are also pre-populated. This order is for the same patient and therefore some of the other fields are also pre-populated.

| P UAT2, MISS TEST9 - 7121166 Opened by Build, Clerk MI                                                                                                    |                                                        |                                         |                                |                                                                      |                   |  |  |  |
|----------------------------------------------------------------------------------------------------|--------------------------------------------------------|-----------------------------------------|--------------------------------|----------------------------------------------------------------------|-------------------|--|--|--|
| Task Edit View Patient Chart L                                                                                                    | inks Options Current Add Help                          |                                         |                                |                                                                      |                   |  |  |  |
| 🗄 🛓 Patient List 🛄 Scheduling List 🚨 No                                                                                                    | tifications 📲 Clinical Leader Organiser 🍟 🗔 Alfred Hea | lth Intranet 🔝 Coroner 🔝 Guidance 🗔 ICU | J Active 🗔 eMR. 🗔 MIMS 🍟 🕅 🏧 T | 'ear Off 🇰 Suspend 🚽 Exit 🧾 Calculator 🛛 🍟 AdHoc                     |                   |  |  |  |
| 7121166 🗵                                                                                                    |                                                        |                                         |                                | - List - MRN                                                         | - Q               |  |  |  |
| UAT2, MISS TEST9                                                                                                    | DOB:19-05-1996                                         | Age:22 years                            | Gender:Female                  | UR:7121166 Language:                                                 |                   |  |  |  |
| Inpatient(23-04-2018 16:54- <nedd< th=""><th>: Med Service:AOrtho</th><th>paedic Weight:</th><th>Loc:Ward 2 West; 01; 25</th><th>MHS:</th><th></th></nedd<> | : Med Service:AOrtho                                   | paedic Weight:                          | Loc:Ward 2 West; 01; 25        | MHS:                                                                 |                   |  |  |  |
| Allergies: Allergies Not Recorded                                                                                                    | Alerts:                                                |                                         | Resus:                         |                                                                      |                   |  |  |  |
| Menu P                                                                                                    | 🔨 🔪 🔹 🛉 Orders & Referrals                             |                                         |                                | [□] Full screen                                                      | 4 minutes ago     |  |  |  |
| Adverse Reaction & Patient Alerts                                                                                                    | 🕂 Add 🛛 🚴 Check Interactions                           |                                         |                                |                                                                      |                   |  |  |  |
| Chart Summary                                                                                                    | l I                                                    | Orders for Signature                    |                                |                                                                      |                   |  |  |  |
| Clinical Notes                                                                                                    | View                                                   | 🔊 🕐 🖳 🕅 Order Name                      | Status Start                   | Details                                                              |                   |  |  |  |
| Documentation                                                                                                    | Orders for Signature                                   | ⊿ Ward 2 West; 01; 25 Fin#:I5144800     | Admit: 23-04-2018 16:54:00 AE5 | т                                                                    |                   |  |  |  |
| Form Browner                                                                                                    | Non Categorised                                        | △ Diagnostic Tests                      |                                |                                                                      |                   |  |  |  |
|                                                                                                    | Admit/Transfer/Discharge/Status                        | Abdomen/Peivis CI                       | Order 25-10-2018 15:42         | 25-10-2018 15:42, 5678, Priority, No, English, None, HREC No 18818 P | rotocol No        |  |  |  |
|                                                                                                    | Goals of Care                                          | 🔲 👘 😣 Abdomen/Pelvis CT                 | Order 25-10-2018 15:42         | 25-10-2018 15:42, 5678, Priority, No, English, None, HREC No 18818 P | Protocol No       |  |  |  |
| Patient Information                                                                                                    | Medications                                            |                                         |                                | Al Januar B 100 GT                                                   |                   |  |  |  |
| Patient Schedule                                                                                                    | IV Solutions                                           |                                         |                                | Abdomen/Pelvis CI                                                    |                   |  |  |  |
| Problems & Diagnoses                                                                                                    | Diagnostic Tests                                       |                                         |                                | 25-10-2018 15:42, 5678, Priority, No, English, None, HREC No 18818   | Protocol No 2017  |  |  |  |
| General Surgery                                                                                                    | Referrals                                              |                                         |                                | NameSurname PI Dr. Researcher with contrast RIS CTNEC CTCAP Bulk     | Bill, bayh_defaul |  |  |  |
| Results                                                                                                    | Consults                                               |                                         |                                | Order Comment:                                                       |                   |  |  |  |
| Patient Summary                                                                                                    | Surgery                                                |                                         |                                |                                                                      |                   |  |  |  |
| Interdisciplinary Team Meeting                                                                                                    | System Orders                                          |                                         |                                |                                                                      |                   |  |  |  |
|                                                                                                    | Communication Orders                                   |                                         |                                |                                                                      |                   |  |  |  |
|                                                                                                    | Medical Supplies                                       |                                         |                                |                                                                      |                   |  |  |  |
|                                                                                                    | Medication History Snapshot                            | ▪ Details for Abdomen/Pelvi             | s CT                           |                                                                      |                   |  |  |  |
|                                                                                                    |                                                        |                                         |                                |                                                                      |                   |  |  |  |
|                                                                                                    |                                                        |                                         |                                |                                                                      |                   |  |  |  |
|                                                                                                    |                                                        | + 🖬 III. 🔍 💐                            |                                |                                                                      |                   |  |  |  |
|                                                                                                    |                                                        | *Requested Date/Time: 25/10/2018        | ≑ 💌 1542 🖨                     | *Contact No / Pager: 5678                                            |                   |  |  |  |
|                                                                                                    |                                                        | *Authorising Consultant:                |                                | Order Priority: Priority                                             | ~                 |  |  |  |
|                                                                                                    |                                                        | *Diabetic Patient ?: No                 | ~                              | Renal Function Normal?: 🔘 Yes 🔘 No                                   | E                 |  |  |  |
|                                                                                                    |                                                        | *Interpreter Required?: O Yes           | No                             | *Language Spoken: English                                            | <b>▼</b>          |  |  |  |
|                                                                                                    |                                                        | *Infectious Diseases: None              |                                | Report Conv To (1):                                                  |                   |  |  |  |
|                                                                                                    |                                                        | Report Copy To (2):                     |                                | *Clinical Peacon for Evam (Det HREC No. 18818 Protocol No. 201       | 701               |  |  |  |
|                                                                                                    |                                                        |                                         |                                | Chinese Receive for Exam (DEL.) Inscente 10010 Protocolino 201       | *                 |  |  |  |
|                                                                                                    | Diagnoses & Problems                                   |                                         | 1                              |                                                                      |                   |  |  |  |
|                                                                                                    | Related Results                                        | 2 Missing Required Details Dx Table     | ]                              |                                                                      | Sign              |  |  |  |
| B0242 BCLERKIMAGING 25 October, 2018 15:43                                                                                                    |                                                        |                                         |                                |                                                                      |                   |  |  |  |

Sign off your e-Order in the usual way.